## **Retrieving a Participant List in Zoom for Attendance**

1. Go to <u>https://lakeforest.zoom.us</u> in a Web browser. Click on the **Sign in** button.

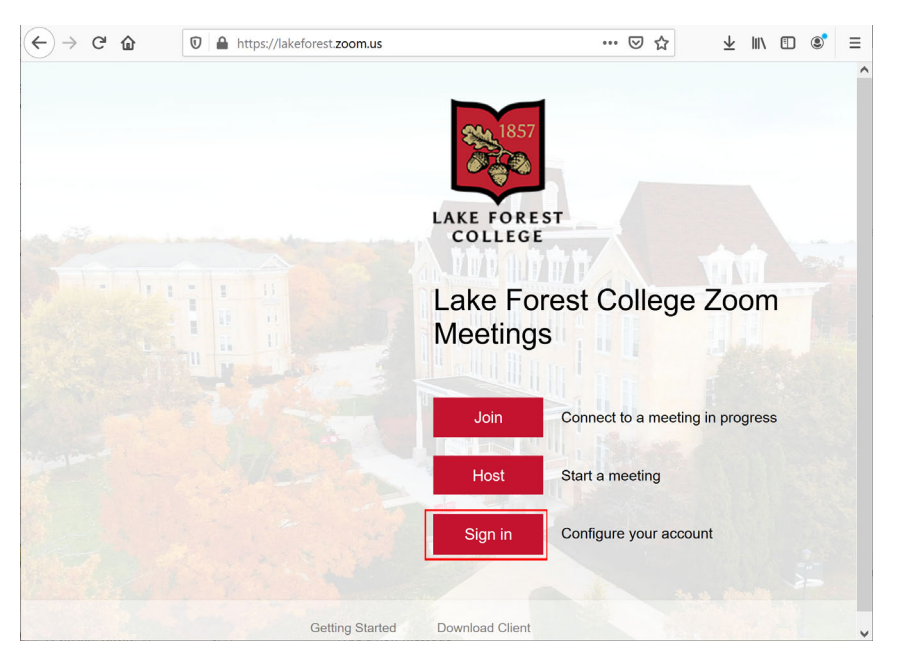

2. Enter your Lake Forest College Username (this is only the name and <u>not</u> your full email address) and the Password you use to login to email. Press the **Login** button.

| 1857<br>LAKE FORE<br>COLLEGE | ST                      |
|------------------------------|-------------------------|
| Username                     |                         |
| tjackson                     | > Forgot your password? |
| Password                     | > Need Help?            |
| 0 0 0 0 0 0 0 0              |                         |
| 🗹 Don't Remember Login       |                         |
| Login                        |                         |

3. Once logged in, click on the **Reports** button in the left navigation column and then click on the **Usage** heading under **Usage Reports**.

|                                                                                         |                                                                                | REQUEST A DEN                                                                    | 4O 1.888.799.0125 | RESOURCES - SUPPORT |
|-----------------------------------------------------------------------------------------|--------------------------------------------------------------------------------|----------------------------------------------------------------------------------|-------------------|---------------------|
|                                                                                         | 5 ▼ PLANS & PRICING                                                            | SCHEDULE A MEETING                                                               | JOIN A MEETING    | HOST A MEETING +    |
| Profile<br>Meetings<br>Webinars<br>Recordings<br>Settings<br>Account Profile<br>Reports | Usage Reports Usage View meetings, participa Meeting View registration reports | nts and meeting minutes within a specified tim<br>and poll reports for meetings. | ie range.         | Document            |
| Attend Live Training<br>Video Tutorials<br>Knowledge Base                               |                                                                                |                                                                                  |                   | 0                   |

4. In the window that appears, your meetings that have ended at least 15 minutes before the present time will be displayed for the current day. If you wish to look up a past meeting, select the date range using the **From:** and **To:** date pickers.

|                                   | REQUEST A DEMO 1.888.799.01                                                                                                    | 25 RESOURCES - SUPPORT                      |
|-----------------------------------|----------------------------------------------------------------------------------------------------|---------------------------------------------|
| ZOOM SOLUTIONS - PLANS            | & PRICING SCHEDULE A MEETING JOIN A MEETING                                                                                                    | HOST A MEETING -                            |
| Profile                           | Reports > Usage Reports > Usage                                                                                                    | Document                                    |
| Meetings                          | From: 09/01/2020 To: 09/19/2020 Sea                                                                                                    | rch                                         |
| Webinars                          | Maximu September 2020                                                                                                    |                                             |
| Recordings                        | The rept Su Mo Tu We Th Fr Sa ings that ended at least 15 minutes ago.                                                                                                    |                                             |
| Settings                          | b         J         8         9         10         11         12           Export         13         14         15         16         17         18         19           20         21         22         23         24         25         26 | Toggle columns <del>▼</del>                 |
| Account Profile Reports           | Topie Done Department Group Has Zoom Time                                                                                                    | Start End Duration I<br>Time Time (Minutes) |
|                                   |                                                                                                    |                                             |
| Attend Live Training              | No data.                                                                                                    |                                             |
| Video Tutorials                   | 4                                                                                                    | •                                           |
| Knowledge Base                    |                                                                                                    |                                             |
| http://mone.ur/account/en/conest# |                                                                                                    | 0                                           |

Note: The maximum date range of your report selection is one month.

5. Once the class meeting you wish to review is displayed, scroll to the right as needed to see the **Participants** column heading. Click on the participants number shown for your chosen meeting.

|                            |            |            |            |                   |           |                       |                             | REQUEST A DE                   | MO 1.888.7                    | 99.0125 RE            | Sources 🗸    | SUPPORT             |
|----------------------------|------------|------------|------------|-------------------|-----------|-----------------------|-----------------------------|--------------------------------|-------------------------------|-----------------------|--------------|---------------------|
| <b>ZOOM</b> 5              | olutions 🗸 | PLANS & PR | ICING      | CONTACT SA        | LES       |                       | SCHEDU                      | LE A MEETING                   | JOIN A MEE                    | TING HO               | ST A MEETING | s • 🚨               |
| Profile                    |            | R          | eports     | > Usage Re        | ports >   | Usage                 |                             |                                |                               |                       |              | Document            |
| Meetings                   |            | F          | rom:       | 09/01/2020        | )         | To: 09                | /19/2020                    |                                | s                             | earch                 |              |                     |
| Webinars                   |            | N          | 1aximu     | m report durat    | ion: 1 Mo | nth                   |                             |                                |                               |                       |              |                     |
| Recordings                 |            | Т          | he repo    | ort displays info | ormation  | for meeting           | s that ended                | at least 15 mir                | nutes ago.                    |                       |              |                     |
| Settings                   |            |            | Export     | t as CSV File     |           |                       |                             |                                |                               |                       | Toggle c     | olumns <del>~</del> |
| Account Profile<br>Reports |            |            | il         | Department        | Group     | Has<br>Zoom<br>Rooms? | Creation<br>Time            | Start Time                     | End Time                      | Duration<br>(Minutes) | Participan   | ts Source           |
|                            |            |            | y-<br>cefo |                   |           | No                    | 08/25/202<br>12:32:55<br>PM | 20 09/02/202<br>03:52:42<br>PM | 0 09/02/202<br>05:52:59<br>PM | 0<br>123              | 128          | Zoom                |
| Attend Live Training       |            |            |            |                   |           |                       |                             |                                |                               |                       |              |                     |
| Video Tutorials            |            |            | •          |                   |           |                       |                             |                                |                               |                       |              | •                   |
| Knowledge Base             |            |            |            |                   |           |                       |                             |                                |                               |                       |              |                     |
|                            |            |            |            |                   |           |                       |                             |                                |                               |                       |              |                     |
|                            |            |            |            |                   |           |                       |                             |                                |                               |                       |              |                     |

6. The list of the participants will open in a Meeting Participants window. The default view shows all of the connections, including multiple connections from the same individual so you can see if someone left and rejoined. If you want the list only to show the individual connections from the same name once, click the Show unique users checkbox in the upper left corner.

Note: The names and email addresses in the image below have been intentionally obscured.

| Meeting Participar                                                      | nts                         |                           |                           |                       | × |
|-------------------------------------------------------------------------|-----------------------------|---------------------------|---------------------------|-----------------------|---|
| <ul> <li>Export with meeting data</li> <li>Show unique users</li> </ul> |                             |                           |                           | Export                | ĺ |
| Name (Original Name)                                                    | User Email                  | Join Time                 | Leave Time                | Duration<br>(Minutes) |   |
| Shiaei Chen                                                             | chen@mclakeforest.edu       | 09/02/2020 04:30:12<br>PM | 09/02/2020 05:52:51<br>PM | 83                    |   |
| Sean Riedel (May Faculty M.,                                            | may faculty-meeting@lakef   | 09/02/2020 03:52:42<br>PM | 09/02/2020 05:52:58<br>PM | 121                   |   |
| Abread Sadri                                                            | sadrijera.lakeforest.edu    | 09/02/2020 04:01:13<br>PM | 09/02/2020 04:30:10<br>PM | 29                    |   |
| Ahmad Salti                                                             |                             | 09/02/2020 04:03:09<br>PM | 09/02/2020 04:30:10<br>PM | 28                    |   |
| Fran Peace (peace)(intellate                                            | praneijera. Iakeforest. edu | 09/02/2020 04:11:37<br>PM | 09/02/2020 05:52:51<br>PM | 102                   |   |
| Davis Schneiderman                                                      | du/webl/jms.lakefurest.edu  | 09/02/2020 04:14:18<br>PM | 09/02/2020 05:52:51<br>PM | 99                    |   |
| Abread Sale's Phone                                                     |                             | 09/02/2020 04:14:26<br>PM | 09/02/2020 04:30:10<br>PM | 16                    |   |
| Stephen Schutt                                                          | www.paleforest.edu          | 09/02/2020 04:20:51<br>PM | 09/02/2020 04:21:14<br>PM | 1                     |   |
|                                                                         |                             |                           |                           |                       |   |

7. You can export this list as a .csv file to open in Excel by clicking on the **Export** button. The file will download to your browser's **Downloads** folder.